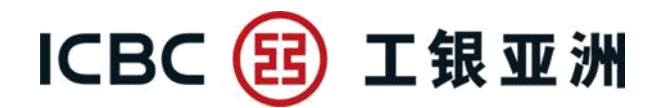

## Online Booking for Appointment to Apply Flexi Assets Financing-Guidelines and Steps

| Step 1:<br>Select Service                          | Image: Second system       Image: Second system         Apply Loan       Image: Second system         Loan Application       Image: Second system         Appointment       Image: Second system         Book Appointment to       Image: Apply for Flexi Assets         Apply for Flexi Assets       Image: Financing         Loan Enquiry/Upload       Image: Second system         Documents       Image: Second system                                                                                                    | <ol> <li>Login Personal Internet Banking.</li> <li>Select "Loan" ▶ "Loan<br/>Application Appointment" ▶<br/>"Book Appointment to Apply for<br/>Flexi Assets Financing" under<br/>Menu.</li> </ol>                                                                          |
|----------------------------------------------------|----------------------------------------------------------------------------------------------------|----------------------------------------------------------------------------------------------------|
| Step 2:<br>Appointment<br>Details &<br>Declaration | Book Appointment to Apply for Flexi Assets Financing         Input Basic Information         Confirmation         Confirmation         Completed         Test Assets Financing J - Explore new realms of Wealth Creation         The Bank's Petalonship manager will contact you within 2-3 working days. The Bank has the sole and absolute discretion to docide the application, please input the information below. The Bank's website for Ioan service fees and charges details. To borrow or not to borrow? Borrow only if you can repay!         Personal Information         Name         Contact Phone No         Sequence below in the Bank's website for Ioan service fees and charges details. To borrow or not to borrow? Borrow only if you can repay!         Personal Information         Managerene>-Personal Information Inquiry/Modification' using the horizontal menu or 'Electronic Services-Security Center>-Personal Information Inquiry/Modification' using the vertical menu         The Best Contact Time :: Monday to Finday AM         Electronic Methods         Loan Information         Loan Amount | <ol> <li>Fill in the appointment<br/>information including loan<br/>amount, asset type and market<br/>value, also select the designated<br/>branch.</li> <li>If you read &amp; agree to Terms &amp;<br/>Conditions, press "Confirm" to<br/>proceed the booking.</li> </ol> |
| Step 3:<br>Verify & Confirm<br>the Booking         | Input Basic Information         Outmation         Contimation         Contimation         Contimation         Contimation         Contimation         Contimation         Contimation         Contimation         Contimation         Contimation         Contimation         Contract Time :: CHAN TAI MAN         Contract Time :: CHAN TAI MAN         Loan Currency :: CHAN TAI MAN         Loan Currency :: CHAN TAI MAN         Loan Currency :: CHAN TAI MAN         Loan Currency :: HKD         Conterest function         Conterest function         Conterest function         Conterest function         Conterest function         Market Value of the State State St | <ol> <li>Verify the inputted information.</li> <li>If the information are correct,<br/>please press "Confirm" to<br/>complete the booking.</li> </ol>                                                                                                    |

## ICBC 😰 工银亚洲

## **Online Application of Flexi Assets Financing - Guidelines and Steps**

| Step 1:<br>Select Service                          | <ul> <li>Loan</li> <li>Apply Loan</li> <li>Apply Mortgage</li> <li>Apply Personal Loan</li> <li>Apply Tax Loan</li> <li>Apply Flexi Assets<br/>Financing</li> <li>Apply Vehicle Financing<br/>Services</li> </ul>                                                                                                    | 1. 2. | Login Personal Internet<br>Banking.<br>Select "Loan" ▶ "Apply<br>Loan" ▶ "Apply Flexi Assets<br>Financing" under Menu.                                                                                                   |
|----------------------------------------------------|----------------------------------------------------------------------------------------------------|-------|----------------------------------------------------------------------------------------------------|
| Step 2:<br>Declaration &<br>Application<br>Details | Apply Flexi Assets Financing                                                                                                    | 1. 2. | Read, understand & agree the<br>Terms & Conditions and other<br>documents (e.g KFS & PICS).<br>Select Overdraft account and<br>to be pledged Time Deposit,<br>press "Confirm" if you fill in<br>the application details. |
| Step 3:<br>Verify &<br>Confirm the<br>Application  | Payse Reacted Francesian       Overdage Information       Overdage Information | 2.    | Verify the inputted information<br>and read the confirmation<br>letter of overdraft facility<br>If you accept, press "Confirm"<br>to complete the application.                                                           |